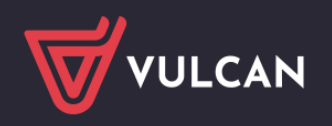

# Dziennik Wychowanków

#### Przewodnik dla użytkowników systemu

## Moduł Dziennik wychowanków

Moduł **Dziennik wychowanków** został stworzony z myślą o placówkach takich jak **bursy** i **internaty**, w celu prowadzenia dokumentacji wychowanków. Umożliwia on również rejestrowanie uczniów spoza placówki, którzy nie figurują w głównej księdze uczniów. Dziennik posiada własny, wydzielony rejestr wychowanków, niezależny od list klasowych.

System pozwala na prowadzenie dziennika w pełnej zgodności z przepisami prawa, obejmując m.in.:

- ewidencję obecności,
- gromadzenie danych i informacji o wychowankach,
- dokumentowanie działań wychowawczych nauczycieli, takich jak:
  - tygodniowe plany pracy,
  - plany zajęć,
  - tygodniowe plany wychowawcze.

Dodatkowo moduł oferuje łatwą komunikację z rodzicami i wychowankami za pośrednictwem systemu wiadomości.

W Dzienniku można również przechowywać zdjęcia wychowanków, co ułatwia szybką identyfikację osób wchodzących na teren placówki.

#### Spis treści

| Opisywanie struktury szkoły                     | 2  |
|-------------------------------------------------|----|
| Zakładanie grup wychowanków                     | 3  |
| Ewidencja wychowanków                           | 3  |
| Przypisywanie uczniów do oddziałów              | 5  |
| Zakładanie dziennika wychowanków                | 7  |
| Czynności wstępne w dzienniku zajęć wychowanków | 7  |
| Wprowadzenie planu pracy                        | 8  |
| Rejestrowanie zajęć w systemie                  | 9  |
| Odnotowanie ewidencji obecności                 | 10 |

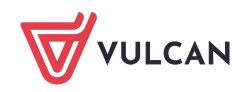

### Opisywanie struktury szkoły

- 1. Uruchom moduł Administrowanie, klikając przycisk Administrowanie na stronie startowej.
- 2. Na wstążce Organizacja szkoły wybierz widok Struktura szkoły.
- 3. W drzewie danych zaznacz gałąź Jednostka sprawozdawcza i przejdź na kartę Dane podstawowe. Dane jednostki zostały pogrupowane w sekcje: Dane podstawowe, Dane adresowe, Dane organu prowadzą- cego. Aby wprowadzić lub zmodyfikować dane w wybranej sekcji, kliknij przycisk Zmień, wypełnij formularz i kliknij przycisk Zapisz.

| Organizacja szkoły Słowniki Konfi                        | guracja Pomoc                                   |                                                                                                    | 🕬 Katrika Intrysje (711)                                 |
|----------------------------------------------------------|-------------------------------------------------|----------------------------------------------------------------------------------------------------|----------------------------------------------------------|
| Struktura<br>Struktura<br>Szkoły Oddziały<br>przedszkoln | Grupy Dziennik Už<br>e wychowanków zajęć innych | vitavmiay Kalenderz dhi Plan Kopia<br>yitavmiay Kalenderz dhi Plan Kopia<br>Jolit                               | B Wyłaguj<br>Przejdź do Strefy<br>Produktów<br>Produktów |
| 🗃 🥁 Jednostka sprawozdawcza                              | Dane podstawowe Składowe Parami                 | uy and a second second second second second second second second second second second second second second seco |                                                          |
| 12 March 12 March 12                                     | Dane podstawowe                                 |                                                                                                    |                                                          |
| 1 Orders                                                 | Тур:                                            | Edycja danych jednostki sprawozdawczej                                                                          |                                                          |
| - St Post An                                             |                                                 | Typ: • Bursa                                                                                                    | Zmień                                                    |
| Si farmi                                                 | Nazwa:                                          |                                                                                                    |                                                          |
| 12 Date                                                  | Nazwa w dopełniaczu:                            |                                                                                                    |                                                          |
| - Marchanov                                              | Nazwa w bierniku:                               | Zapisz 🛇 Anuluj                                                                                                 |                                                          |
|                                                          | Nazwa w miejscowniku:                           |                                                                                                    |                                                          |
|                                                          | Przedrostek nazwy szkoły artystycznej:          |                                                                                                    |                                                          |
|                                                          | Numer:                                          |                                                                                                    |                                                          |
|                                                          | Skrót:                                          | 2014                                                                                                    |                                                          |
|                                                          | REGON:                                          |                                                                                                    |                                                          |
|                                                          | NIP:                                            |                                                                                                    |                                                          |
|                                                          | Patron:                                         |                                                                                                    |                                                          |
|                                                          | Imienia:                                        |                                                                                                    |                                                          |
|                                                          | Uprawnienia:                                    | publiczna                                                                                                    |                                                          |
|                                                          | Położenie:                                      |                                                                                                    |                                                          |
|                                                          | Dyrektorzy:                                     | Parmopheni Welanitang                                                                                           |                                                          |
|                                                          |                                                 |                                                                                                    | Zmień                                                    |

4. Jeśli jednostka jest zespołem szkół, to przejdź na kartę Składowe i opisz składowe zespołu. Aby dodać składową, kliknij przycisk **Dodaj**, wypełnij formularz i kliknij przycisk **Zapisz**.

| Strukture<br>Strukture<br>Strukture<br>Strukture | Konfujancja Pomoć<br><b>1</b><br>1049 – Tango Pomora<br>1049 – Chapy Doerné Utylicovský K<br>citulne wychowcektów zajęć nnych                                                                                                    | afendere des Bars deglarider 2016 |                                                                                                    |                        | Contracting to State<br>Production<br>Contraction<br>Contraction<br>Contrection<br>Contraction<br>Contraction<br>Contraction<br>Contractio |
|--------------------------------------------------|----------------------------------------------------------------------------------------------------|-----------------------------------|----------------------------------------------------------------------------------------------------|------------------------|----------------------------------------------------------------------------------------------------|
| Proceedings                                      | Imme (childrawca)       Stackwell       Frammal         Verset: by vypestall       Frammal         Verset: by vypestall       Frammal | Strik                             | Tip<br>Tit I thousan<br>Tit I shousan<br>Tit I shousan<br>T | Mejscowsk <sup>2</sup> | Philopal<br>Adorste<br>Tak<br>Tak<br>Tak<br>Tak<br>Tak<br>Tak<br>Tak<br>Tak<br>Tak                                                                                                    |
| 6                                                |                                                                                                    |                                   | Dalej 🚫 Anulug                                                                                                    |                        |                                                                                                    |

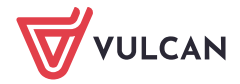

### Zakładanie grup wychowanków

Grupy wychowanków w szkole dzielą się na trzy kategorie:

- bieżące czyli te, które istnieją w bieżącym roku szkolnym,
- projektowane czyli te, które będą istniały w następnych latach,
- archiwalne czyli te, które zakończyły już cykl nauki.

Aby dodać nową grupę:

1. Przejdź do widoku Organizacja szkoły/Grupy Wychowanków i kliknij przycisk Dodaj.

| Organizacja szkoły Słowniki Konfi                                                                                 | juracja Pomoc        |                                      |                                                                                                    |                                                                                        |                 | 📬 manan natita (so)                                                      |
|----------------------------------------------------------------------------------------------------|----------------------|--------------------------------------|----------------------------------------------------------------------------------------------------|----------------------------------------------------------------------------------------|-----------------|--------------------------------------------------------------------------|
| Struktura Oddzały Oddzały<br>szkoły Dddzały                                                                       | Grupy<br>wychowanków | Dziennik Uzytkownicy<br>zujęć innych | 9 7 Alendarz dni Plan Plan<br>Wolnych Jekcji dyżurów                                                                                                    | Kopia<br>XML                                                                           |                 | Przejdi do Strefy<br>Przejdi do Strefy<br>Przejdi do Strefy<br>Produktów |
| Grupy wychowanków bieżące     gr1 gr1 (Bursa1)     Grupy wychowanków projektowar     Grupy wychowanków archiwalne | Wpisz, by wyszukać   | Symbol                               | Utwórz na podstawie poprzedniego roku<br>Nazw                                                                                                    | 8                                                                                      | Skrót jednostki | Rok szkolny otvarcia<br>2024/2025                                        |
|                                                                                                    |                      |                                      | Dane podstawowe<br>Jednostka skladowa: *<br>Rok szkołny: *<br>Symbol: *<br>Nazwa: *<br>Charakterystyka<br>Typ odziank: *<br>Spec. dotycząca mniejszości: * | Bursa1 (Bursa1)<br>2024/2025<br>B1<br>Grupa Motyki<br>ogólnodostępne<br>brak specyfiki |                 |                                                                          |

- 2. Uzupełnij informacje takie jak: jednostka składowa, rok szkolny, symbol oraz nazwa grupy.
- 3. Kliknij przycisk Zapisz.
- 4. W panelu roboczym zostaną wyświetlone dane utworzonej grupy:
- na karcie Dane podstawowe dane podstawowe
- na karcie Charakterystyka informacje o typie i specyfice grupy

- na karcie Wychowawca - przypisuje się wychowawców do grup (czynność tą można wykonać dopiero po wprowadzeniu pracowników).

#### Ewidencja wychowanków

Wychowanków, którzy uczęszczają do szkoły, należy wpisać do księgi wychowanków oraz przypisać do odpowiednich grup. W module Sekretariat widoki związane z prowadzeniem ewidencji wychowanków dostępne są na wstążce Kartoteki i księgi. Są to widoki: **Księga wychowanków, Grupy wychowanków.** 

| Start   | Kartoteki i księgi | Słowniki Rej    | estry Wydru  | ki Dane  | Organizacja szkoły | Wymiana danych | Pomoc       |             | , 🐢 I                   | anan naying ti    |             |
|---------|--------------------|-----------------|--------------|----------|--------------------|----------------|-------------|-------------|-------------------------|-------------------|-------------|
|         | =                  |                 | 24           | 0        | GR_S               |                | <u></u>     | <u> </u>    | Wyszukaj ucznia/dziecko |                   | â Wyloguj   |
|         |                    |                 | -            |          |                    | 22             | 8=          | 22          |                         |                   | 🔥 Przejdź d |
| Uczniow | new Księga         | Księga          | Rejestr      | Uczniow  | vie Przedszkolaki  | Lista          | Księga      | Grupy       |                         | Przejdź do Strefy |             |
| oddział | ach uczniow        | ewidencji dziec | i kandydatow | niepromo | wani woddziałach   | przedszkolakow | wychowankow | wychowankow |                         | Produktow         |             |

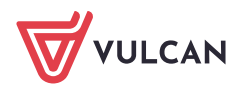

Operację dodawania wychowanków najwygodniej wykonuje się w widoku **Grupy wychowanków**, w którym dodaje się wychowanka do konkretnej grupy, równocześnie dopisując go do księgi wychowanków.

Dodając wychowanka do księgi wychowanków, można równocześnie przypisać go do oddziału.

Aby dodać osobę w każdym z wymienionych wyżej widoków:

- 1. W drzewie danych wybierz oddział lub jednostkę i kliknij przycisk Dodaj nową osobę.
- 2. Wypełnij formularz Dodawanie nowej osoby (krok 1 z 3).

| Start Kartoteki i księgi Słowniki                      |                                            | ne Organizacja szkoły Wymiana dany                                                                                                    | ch Pomoc                  |                         |       |                      | 1010                |
|--------------------------------------------------------|--------------------------------------------|----------------------------------------------------------------------------------------------------|---------------------------|-------------------------|-------|----------------------|---------------------|
| Uczniowie w Księga Księ<br>oddziałach uczniów ewidencj | ga Rejestr Uc<br>i dzieci kandydatów niepr | Reference in the second second | Księga<br>św wychowanków  | Wyszukaj ucznia/dziecko |       | Przejdź do<br>Produk | Strefy A Przejdź d  |
| 2024/2025                                              | Wpisz, by wyszukać                         | Filtruj Dodaj nową osobę                                                                                                    | Przypisz Zmień seryjnie 👻 |                         |       | 🖶 Drukuj             | 🖶 Drukuj zaznaczone |
| B1 Bursy Motylki (Bursa1)                              | S 1                                        | W grupie od                                                                                                    |                           | × ?                     | PESEL | Pleć                 | Status              |
| 😠 🦲 gr1 gr1 (Bursa1)                                   |                                            | Dane osobowe                                                                                                    |                           |                         |       |                      |                     |
|                                                        |                                            | Nazwisko: *                                                                                                    |                           |                         |       |                      |                     |
|                                                        |                                            | Imię: *                                                                                                    |                           | ~                       |       |                      |                     |
|                                                        |                                            | Drugie imię:                                                                                                    |                           | ~                       |       |                      |                     |
|                                                        |                                            | Pseudonim:                                                                                                    |                           | 0                       |       |                      |                     |
|                                                        |                                            | Nazwisko rodowe:                                                                                                    |                           |                         |       |                      |                     |
|                                                        |                                            | Imię matki:                                                                                                    |                           | ~                       |       |                      |                     |
|                                                        |                                            | Imię ojca:                                                                                                    |                           | *                       |       |                      |                     |
|                                                        |                                            | Obywatelstwo polskie:                                                                                                    | Tak                       | ~                       |       |                      |                     |
|                                                        |                                            | PESEL: *                                                                                                    |                           |                         |       |                      |                     |
|                                                        |                                            | Pieć:                                                                                                    | Mężczyzna                 | ×                       |       |                      |                     |
|                                                        |                                            | Data urodzenia: •                                                                                                    |                           |                         |       |                      |                     |
|                                                        |                                            | miejsce urodzenia:                                                                                                    |                           |                         |       |                      |                     |
|                                                        |                                            | Dopisz do KED                                                                                                    | Dopisz do Kl              | J                       |       |                      |                     |
|                                                        |                                            |                                                                                                    |                           |                         |       |                      |                     |
|                                                        |                                            |                                                                                                    |                           | 🔿 Dalej 🚫 Anuluj        |       |                      | I                   |
|                                                        |                                            |                                                                                                    |                           |                         |       |                      |                     |

Pole Pseudonim wypełnij w przypadku, gdy występuje druga osoba o takim samym imieniu i nazwisku.

- 3. Kliknij przycisk **Dalej**, aby przejść do drugiej części formularza.
- 4. Wprowadź poprawną datę przyjęcia wychowanka do szkoły (domyślnie ustawiana jest data bieżąca).

|                      |                           |          |         | × ?      |
|----------------------|---------------------------|----------|---------|----------|
| Wychowankowie        |                           |          |         |          |
| Data przyjęcia: *    | 2025-05-16                |          |         |          |
| Grupa wychowanków: * | B1 Bursy Motylki (Bursa1) |          |         | *        |
|                      |                           |          |         |          |
|                      |                           |          |         |          |
|                      |                           |          |         |          |
|                      |                           |          |         |          |
|                      |                           |          |         |          |
|                      |                           |          |         |          |
|                      |                           |          |         |          |
|                      |                           |          |         |          |
|                      |                           |          |         |          |
|                      |                           |          |         |          |
|                      |                           |          |         |          |
|                      |                           |          |         |          |
|                      |                           | - Wetoez | - Dalai | Apului   |
|                      |                           | - WSLELZ | - Dalej | V Anuluj |

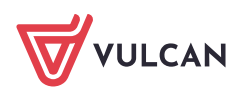

5. Kliknij przycisk **Dalej**, aby przejść do trzeciej części formularza.

6. Wprowadź adres zamieszkania ucznia – gminę wybierz z bazy TERYT. Wprowadź adres e-mail ucznia.

|                    |        |                     | 6     | ×I  |
|--------------------|--------|---------------------|-------|-----|
| Kraj:              | Polska |                     | ~     | ×   |
| Miejscowość:       |        |                     | ~     | ×   |
| Gmina:             |        |                     | ~     | ×   |
| Ulica:             |        |                     | ~     | ×   |
| Numer domu:        |        |                     |       |     |
| Numer mieszkania:  |        |                     |       |     |
| Kod pocztowy:      |        |                     | ~     | ×   |
| Poczta:            |        |                     | ~     | ×   |
| Telefon:           |        |                     |       |     |
| Telefon komórkowy: |        |                     |       |     |
| E-mail:            |        |                     |       |     |
|                    |        |                     |       |     |
|                    |        |                     |       |     |
|                    |        |                     |       |     |
|                    |        |                     |       |     |
|                    |        |                     |       |     |
|                    |        |                     |       | _   |
|                    |        | 🔶 Wstecz 🖌 Zapisz 📢 | 🚫 Anu | luj |

7. Zapisz wprowadzone dane, klikając przycisk Zapisz.

# Przypisywanie uczniów do oddziałów

Osoby wpisane do księgi wychowanków, które nie zostały przypisane do żadnej grupy, można przypisać do wybranych grup. Operację wykonuje się w widoku **Grupy wychowanków**.

- 1. Przejdź do widoku Kartoteki i księgi/Grupy wychowanków.
- 2. W drzewie danych wybierz grupę, do którego chcesz przypisać wychowanka.
- 3. Kliknij przycisk Przypisz.

4. Wypełnij formularz Przypisz (krok 1 z 2) – ustaw filtr **Urodzone w** oraz podaj właściwą datę dopisania wychowanka/wychowanków do grup (podpowiadana jest data bieżąca).

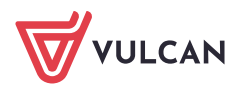

| Uczniowie w Księga Księga<br>oddziałach uczniów ewidencji dzieci ko                                                                                                    | Rejestr Uczniowie Przedszłałał<br>nedydatów niepromowani w oddziałach | Lista<br>przedsdolałków wychowenków     | Prospid do Starfy<br>Prospid do Starfy<br>Produktów i Prac |
|----------------------------------------------------------------------------------------------------|-----------------------------------------------------------------------|-----------------------------------------|------------------------------------------------------------|
| 2024/2025 Yulisz, Wpisz,                                                                                                    | by wyszukać Filtruj Dod                                               | aj nową osobę Przypisz Zmień servjnie • | 🚍 Drukuj 🚝 Drukuj zaznacat                                 |
| B1 Bursy Motylki (Bursa1)                                                                                                    |                                                                       |                                         | Status                                                     |
|                                                                                                    | Podpowiedz osoby                                                      |                                         |                                                            |
|                                                                                                    | Urodzone w: *                                                         |                                         | ×                                                          |
|                                                                                                    | Data dopisania: *                                                     | 2025-05-16                              |                                                            |
|                                                                                                    | Grupa wychowaników; *                                                 |                                         |                                                            |
|                                                                                                    |                                                                       |                                         |                                                            |
|                                                                                                    |                                                                       |                                         |                                                            |
| *                                                                                                    |                                                                       |                                         |                                                            |
|                                                                                                    |                                                                       |                                         |                                                            |
|                                                                                                    |                                                                       |                                         |                                                            |
|                                                                                                    |                                                                       |                                         |                                                            |
|                                                                                                    |                                                                       |                                         |                                                            |
|                                                                                                    |                                                                       |                                         |                                                            |
|                                                                                                    |                                                                       |                                         |                                                            |
|                                                                                                    |                                                                       |                                         |                                                            |
| 4                                                                                                    | N 199 H                                                               |                                         |                                                            |
| A REAL PROPERTY AND A REAL PROPERTY AND A REAL | SOLD SEATES                                                           |                                         | -> Dalet S Anului                                          |

#### 5. Kliknij przycisk Dalej.

6. W wyświetlonym oknie po lewej stronie pojawi się lista osób urodzonych we wskazanym roku i nieprzypisanych do żadnych grup lub przypisanych do innych grup niż wskazana.

Zaznacz na tej liście osoby, które chcesz przypisać do grupy i kliknij przycisk ">" - osoby pojawią się na liście po prawej stronie.

| Wpisz, by wyszukać       Unukaj         Wychowanek       Bieżąca grupa         -       Wychowanek         Docelowa grupa |                               |               |   |                    |   |               |
|----------------------------------------------------------------------------------------------------|-------------------------------|---------------|---|--------------------|---|---------------|
| Wychowanek       Bieżąca grupa         Wychowanek       Docełowa grupa                                                   | Wpisz, by wyszukać            | 🖶 Drukuj      |   | Wpisz, by wyszukać |   | 🖶 Dru         |
|                                                                                                    | Wychowanek                    | Bieżąca grupa |   | Wychowanek         | C | ocelowa grupa |
|                                                                                                    | energianiti falien (CORE PHT) |               | * |                    |   |               |
|                                                                                                    |                               |               |   |                    |   |               |

Wszystkie osoby z listy po lewej stronie możesz przenieść szybko na listę po prawej stronie, klikając przycisk ">>".

7. Kliknij przycisk Zapisz.

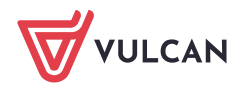

#### Zakładanie dziennika wychowanków

- 1. Zaloguj się do systemu Dziennik VULCAN jako wychowawca grupy i uruchom moduł Dziennik.
- 2. Przejdź do widoku **Dziennik/Dziennik zajęć wychowanków** i w drzewie danych wybierz swój dziennik– jeśli grupa nie ma założonego jeszcze dziennika na rok szkolny ustawiony w polu nad drzewem danych, wyświetli się strona **Opis dziennika** z odpowiednim komunikatem.
- 3. Kliknij przycisk Załóż dziennik.

| Dziennik Dziennik zająć innych Dziennik zaj  | ięć przedszkola Dziennik zajęć wychow        | nków Dyreścer Nauczyciel Wychowawca Wydruki Pomoc                 |                                |                                                             |
|----------------------------------------------|----------------------------------------------|-------------------------------------------------------------------|--------------------------------|-------------------------------------------------------------|
| Dziennik<br>wychowanków biecności Płan pracy |                                              |                                                                   | Przejdź do Strefy<br>Produktów | <ul> <li>Wyloguj</li> <li>Pomoc</li> <li>Przejdź</li> </ul> |
| 2024/2025 ~                                  | 🐻 Dane dziennika                             |                                                                   |                                |                                                             |
| 🗃 🚰 Dzienniki                                | Opis dziennika                               |                                                                   |                                |                                                             |
| BI Bursy Motylki (Bursal)                    | Plan pracy                                   |                                                                   |                                |                                                             |
| II - Gra Gra (oursea)                        | >> Tematy                                    |                                                                   |                                |                                                             |
|                                              | Plan zajęć                                   |                                                                   |                                |                                                             |
|                                              | ›› Ewidencja obecności                       |                                                                   |                                |                                                             |
|                                              | Formy pomocy<br>psychologiczno-pedagogicznej | Grupa wychowanków nie ma założonego dziennika na ten rok szkolny. |                                |                                                             |
|                                              | » Wycieczki                                  | Należy założyć dziennik aby mieć dostęp do danych.                |                                |                                                             |
|                                              | Wydarzenia                                   |                                                                   |                                |                                                             |
|                                              | ›› Uwagi                                     |                                                                   |                                |                                                             |
|                                              | Plan współpracy                              |                                                                   |                                |                                                             |
|                                              | ›› Kontakty z rodzicami                      |                                                                   |                                |                                                             |
|                                              | ›› Kontakty z nauczycielami                  |                                                                   |                                |                                                             |
|                                              | >> Obserwacje                                |                                                                   |                                |                                                             |
|                                              | <ul> <li>Kontrola dziennika</li> </ul>       |                                                                   |                                |                                                             |
|                                              | 💫 Ustawienia dziennika                       |                                                                   |                                |                                                             |
|                                              | >> Wychowankowie                             |                                                                   |                                |                                                             |
|                                              | >> Nauczyciele                               |                                                                   |                                |                                                             |
|                                              | >> Ramowy rozkład dnia                       |                                                                   |                                |                                                             |
|                                              | Dodatkowe informacje                         |                                                                   |                                |                                                             |
|                                              |                                              |                                                                   |                                |                                                             |

4. W oknie Tworzenie opisu dziennika kliknij przycisk Zapisz.

Opis dziennika jest tworzony domyślnie i nie można go zmienić.

### Czynności wstępne w dzienniku zajęć wychowanków

Co należy wypełnić w dziennikach zajęć wychowanków?

Podczas dokumentowania zajęć wykorzystywane są następujące informacje z dzienników:

lista wychowanków definiowana na stronie Wychowankowie,

| Dziennik D;             | iennik zajęć innych Dziennik za    | jęć przedszkola Dziennik zajęć wychowat                                                             | nków    | Dyrektor Nauczyciel Wychowawca Wydruki Pomoc         | <u></u>                               |                                | â Wyloguj                               |
|-------------------------|------------------------------------|----------------------------------------------------------------------------------------------------|---------|------------------------------------------------------|---------------------------------------|--------------------------------|-----------------------------------------|
| Dziennik<br>wychowanków | Ewidencja Plan pracy<br>obecności  |                                                                                                    |         |                                                      |                                       | Przejdź do Strefy<br>Produktów | <ul><li>Pomoc</li><li>Przejdź</li></ul> |
| 2024/2025               | ~                                  | 🔒 Dane dziennika                                                                                    |         | Zmień listę wychowanków 🧷 Zmień dodatkowe informacje |                                       |                                |                                         |
| Dziennika               | rsy Motyiki (Bursa1)<br>1 (Bursa1) | Opis dziennika     Plan pracy     Tematy                                                            | Nr<br>1 | Nazwisko i imiona wychowanków                        | Dodatkowe informa                     | acje                           |                                         |
|                         |                                    | >> Plan zajęć                                                                                       | 2       | Anduranda Maing                                      | · · · · · · · · · · · · · · · · · · · |                                |                                         |
|                         |                                    | <ul> <li>Ewidencja obecności</li> <li>Formy pomocy</li> <li>psychologiczno-pedagogicznej</li> </ul> | 3<br>4  | Appendix Kerdenia<br>Appendix Sector                 |                                       |                                |                                         |
|                         |                                    | >> Wycieczki                                                                                        | 5       | Dischart Manie Lokar                                 |                                       |                                |                                         |
|                         |                                    | Vuvagi     Plan współpracy                                                                          | 7       | Constitution (                                       |                                       |                                |                                         |
|                         |                                    | <ul> <li>Kontakty z rodzicami</li> <li>Kontakty z nauczycielami</li> </ul>                          | 8<br>9  | Gaughten Harsteine<br>Kanalaka Julie "Neurona"       |                                       |                                |                                         |
|                         |                                    | >> Obserwacje                                                                                       | 10      | FEMERIC ARE                                          |                                       |                                |                                         |
|                         |                                    | <ul> <li>Kontrola dziennika</li> </ul>                                                              | 11      | Jacobia Agato                                        | vcarnics (pcb-oficie)                 |                                |                                         |
|                         |                                    | Ustawienia dziennika                                                                                | 12      | Insue Pas                                            |                                       |                                |                                         |
|                         |                                    | Nauczyciele     Ramowy rozkład dnia     Dodatkowe informacje                                        | 1       |                                                      |                                       |                                |                                         |

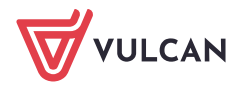

| Dziennik Dziennik zająć innych Dziennik za   | ajęć przedszkola Dziennik zajęć wychowa      | Ndw Dyrektor Nauczyciel Wychowawca Wydruki Pomoc | 🐢 interia kanyaja (193)                             |
|----------------------------------------------|----------------------------------------------|--------------------------------------------------|-----------------------------------------------------|
| Dziennik<br>wychowanków Ewidencja Plan pracy |                                              |                                                  | Przejdź do Strefy<br>Przejdź do Strefy<br>Produktów |
| 2024/2025                                    | 🐻 Dane dziennika                             | Zmień listę nauczycieli                          |                                                     |
| 🗃 🍎 Dzienniki                                | >> Opis dziennika                            | a.l. Burnett                                     |                                                     |
| B1 Bursy Motylki (Bursa1)                    | >> Plan pracy                                | NF Nauczyciel                                    |                                                     |
| e ( gri gri (Bulsai)                         | >> Tematy                                    | 1 HACKING DO                                     |                                                     |
|                                              | Plan zajęć                                   | 2                                                |                                                     |
|                                              | ›› Ewidencja obecności                       | 3 Paytoputkim Interspilate (M)                   |                                                     |
|                                              | Formy pomocy<br>psychologiczno-pedagogicznej | 4 Falinii: Solaariin (W)                         |                                                     |
|                                              | >> Wycieczki                                 |                                                  |                                                     |
|                                              | >> Wydarzenia                                |                                                  |                                                     |
|                                              | >> Uwagi                                     |                                                  |                                                     |
|                                              | Plan współpracy                              |                                                  |                                                     |
|                                              | ›› Kontakty z rodzicami                      |                                                  |                                                     |
|                                              | ›› Kontakty z nauczycielami                  |                                                  |                                                     |
|                                              | ›› Obserwacje                                |                                                  |                                                     |
|                                              | <ul> <li>* Nontrola dziennika</li> </ul>     |                                                  |                                                     |
|                                              | 🚯 Ustawienia dziennika                       |                                                  |                                                     |
|                                              | >> Wychowankowie                             |                                                  |                                                     |
|                                              | Nauczyciele                                  |                                                  |                                                     |
|                                              | >> Ramowy rozkład dnia                       |                                                  |                                                     |
|                                              | Dodatkowe informacje                         |                                                  |                                                     |
|                                              |                                              |                                                  |                                                     |

#### plan lekcji wprowadzany na stronie Plan zajęć,

| Bane dziemnika         Na tadar:         2024/203         Considernita         Deseminitaria         Deseminitaria <thdeseminitaria< th=""></thdeseminitaria<> | Dziennik Dziennik zajęć iemych Dziennik za<br>Dziennik zajęć iemych Dziennik za<br>Dziennik<br>wychowanków Plan pracy | jęć przedszkola 🛛 Dziennik zająć wychowa                                                                                                    | nków Dyrektor Nauczyc                                                                                             | iel Wychowawca Wydruki Pomoc                                    |     |                                                                                                    |                                                                                                  |               |           | Przejdź do Strefy<br>Produktów | Wyłoguj<br>V Pomoc<br>R Przejdź |
|----------------------------------------------------------------------------------------------------|----------------------------------------------------------------------------------------------------|----------------------------------------------------------------------------------------------------|----------------------------------------------------------------------------------------------------|-----------------------------------------------------------------|-----|----------------------------------------------------------------------------------------------------|--------------------------------------------------------------------------------------------------|---------------|-----------|--------------------------------|---------------------------------|
| 17:00                                                                                                    | 2022/2025 ♥<br>♥ Denneli<br>■ D Denne Horpki (Ronal)<br>■ D Denne Horpki (Ronal)                                      | Dane dziennika     Oga dzennika     Oga dzennika     Oga dzennika     Pian przy     Tennaty     Osanacy observatci     Ewidencju observatci     Osanacy     Osanacy     Wodzenna     Wyczenna     Wodzenna     Voradi y z naucyclebani     Vodzi w odzennika     Osanacyciele     Nancyciele     Nancycielee     Nancycielee     Nancycieleee     Nancycieleeeeeeeeeeeeeeeeeeeeeeeeeeeeeeeeee | Rek schemy: 2024/2025<br>Godzina<br>07:30<br>08:30<br>10:30<br>11:30<br>11:30<br>13:30<br>14:30<br>15:30<br>16:30 | e         19.05 - 25.05 2025           Poniedziałek, 19.05.2025 | >>> | Dodaj pozycje planu Wtorele, 20.05.2025  Pozycja planu Terms: Godziny od.* Nauczysel: Gojis zajęć:* Sala: Cykl terminu Data końcowa:* Występuje:* | end stredger plan<br>Sredia, 21.05.2025<br>20.05.3025<br>10:00 @ 4t;*<br>30.06.2025<br>co tydzeń | Czwartels, 2: | 2.05.2025 | Piątek, 23.05.20               | 25                              |

### Wprowadzenie planu pracy

Funkcje związane z planami pracy dostępne są w widoku Dziennik zajęć wychowanków/Plan pracy.

W widoku tym nauczyciele mogą:

- tworzyć własne plany poprzez wprowadzenie planu od początku lub modyfikację planu istniejącego. Plany pracy zalogowanego nauczyciela dostępne są z gałęzi Moje plany pracy/Aktywne,
- publikować plany do biblioteki szkolnej (przycisk Opublikuj w bibliotece szkolnej),
- pobierać plany z biblioteki szkolnej (przycisk Pobierz do moich planów pracy),

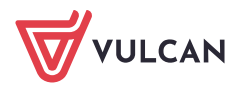

| Dziennik Dziennik zajęć innych Dziennik zajęć prze | edszkola Dziennik zajęć wychowanków Dyrektor Na | uczyciel Wychowawca Wydruki Pomoc                    |                                       |              | 🕫 Kitakaliningi Pili           |                                                             |
|----------------------------------------------------|-------------------------------------------------|------------------------------------------------------|---------------------------------------|--------------|--------------------------------|-------------------------------------------------------------|
| Dziennik<br>wychowanków ebecności                  |                                                 |                                                      |                                       |              | Przejdź do Strefy<br>Produktów | <ul> <li>Wyloguj</li> <li>Pomoc</li> <li>Przejdź</li> </ul> |
| Biblioteka szkolna                                 | pisz, by wyszukać Utwórz nowy Utwórz            | z na podstawie zaznaczonego Opublikuj w bibliotece s | zkolnej Usuń Przekaż do zatwierdzenia |              |                                | â                                                           |
| a 🖬 a D                                            | Nazwa                                           | Grupa wychowanków                                    | Rok szkolny                           | Zatwierdzono | Możliwość zmiany               |                                                             |
| Moje plany pracy                                   | 🔙 Test                                          | gr1 gr1                                              | 2024/2025                             | Nie          | Tak                            |                                                             |
| 🕀 🥅 Aktywne                                        |                                                 |                                                      |                                       |              |                                |                                                             |
| Nieaktywne                                         |                                                 |                                                      |                                       |              |                                |                                                             |
| Hany pracy nauczycien                              |                                                 |                                                      |                                       |              |                                |                                                             |
|                                                    |                                                 |                                                      |                                       |              |                                |                                                             |
|                                                    |                                                 |                                                      |                                       |              |                                |                                                             |
|                                                    |                                                 |                                                      |                                       |              |                                |                                                             |
|                                                    |                                                 |                                                      |                                       |              |                                |                                                             |
|                                                    |                                                 |                                                      |                                       |              |                                |                                                             |
| I                                                  |                                                 |                                                      |                                       |              |                                | _                                                           |

Po wprowadzeniu planu pracy pojawi się on w sekcji Dziennik wychowanków/Plan pracy.

| Dziennik Dziennik zajęć innych Dziennik zaj  | ęć przedszkola Dziennik zajęć wychow         | anków Dyrektor | Nauczyciel Wychowawca | Wydruki Pomoc       |                  |                      | 💷 🐢 Mahalar Matayan (Pro       |                                                             |
|----------------------------------------------|----------------------------------------------|----------------|-----------------------|---------------------|------------------|----------------------|--------------------------------|-------------------------------------------------------------|
| Dziennik<br>wychowanków ebecności Plan pracy |                                              |                |                       |                     |                  |                      | Przejdź do Strefy<br>Produktów | <ul> <li>Wyloguj</li> <li>Pomoc</li> <li>Przejdź</li> </ul> |
| 2024/2025 ~                                  | 🔓 Dane džiennika                             | Plan pracy:    | aD                    | *                   |                  |                      |                                |                                                             |
| Dienniki                                     | >> Opis dziennika                            | _              | Cel                   | Zadanie wychowawcze | Formy realizacji | Osoby odpowiedzialne | Termin realiza                 | ji                                                          |
| BI Bursy Mutylet (Bursal)                    | Plan pracy                                   | 0.005          |                       | MOCH.               | atul             | thread over (in)     |                                |                                                             |
| and der (person)                             | >> Tematy                                    |                |                       |                     |                  |                      |                                |                                                             |
|                                              | Plan zajęć                                   |                |                       |                     |                  |                      |                                |                                                             |
|                                              | ›› Ewidencja obecności                       |                |                       |                     |                  |                      |                                |                                                             |
|                                              | Formy pomocy<br>psychologiczno-pedagogicznej |                |                       |                     |                  |                      |                                |                                                             |
|                                              | ›› Wycieczki                                 |                |                       |                     |                  |                      |                                |                                                             |
|                                              | >> Wydarzenia                                |                |                       |                     |                  |                      |                                |                                                             |
|                                              | >> Uwagi                                     |                |                       |                     |                  |                      |                                |                                                             |
|                                              | Plan współpracy                              |                |                       |                     |                  |                      |                                |                                                             |
|                                              | >> Kontakty z rodzicami                      |                |                       |                     |                  |                      |                                |                                                             |
|                                              | ›› Kontakty z nauczycielami                  |                |                       |                     |                  |                      |                                |                                                             |
|                                              | >> Obserwacje                                |                |                       |                     |                  |                      |                                |                                                             |
|                                              | <ul> <li>Kontrola dziennika</li> </ul>       |                |                       |                     |                  |                      |                                |                                                             |
|                                              | 🔒 Ustawienia dziennika                       |                |                       |                     |                  |                      |                                |                                                             |
|                                              | >> Wychowankowie                             |                |                       |                     |                  |                      |                                |                                                             |
|                                              | >> Nauczyciele                               |                |                       |                     |                  |                      |                                |                                                             |
|                                              | >> Ramowy rozkład dnia                       |                |                       |                     |                  |                      |                                |                                                             |
|                                              | >> Dodatkowe informacje                      |                |                       |                     |                  |                      |                                |                                                             |
| 1                                            |                                              |                |                       |                     |                  |                      |                                |                                                             |

## Rejestrowanie zajęć w systemie

- 1. W module Dziennik przejdź do widoku Dziennik zajęć wychowanków/Tematy.
- 2. Wybierz termin odbywania lekcji.

Za pomocą datownika znajdującego się nad założeniami wychowawczymi możesz ustawić właściwy tydzień roku szkolnego (domyślnie ustawiany jest bieżący tydzień).

| Dziennik Dziennik zajęć innych Dziennik :<br>Dziennik wychowanków Ewidencja Plan pracy | rajęć przedszkoła <mark>Dziennik zajęć wychowa</mark>                                                                                                    | nków Dyrektor                                  | Nauczyciel V                          | Wychowawca | Wydruki Pomoc |     |                  |                             | Przejdź do Strefy<br>Przejdź do Strefy<br>Produktów | <ul> <li>Wyloguj</li> <li>Pomoc</li> <li>Przejdž o</li> </ul> |
|----------------------------------------------------------------------------------------|----------------------------------------------------------------------------------------------------|------------------------------------------------|---------------------------------------|------------|---------------|-----|------------------|-----------------------------|-----------------------------------------------------|---------------------------------------------------------------|
| 2024/2025<br>Dzienniki<br>Bi Bursy Motylki (Bursal)<br>Dzi ert eft (Bursal)            | Dane dziennika Opis dziennika Plan pracy                                                                                                    | 19.05 - 2<br>Tygodniowe zat<br>Założenia wycho | 5.05 2025<br>ozenia wychow<br>wawcze: | awcze      |               |     |                  |                             |                                                     | •                                                             |
|                                                                                        | Tematy     Plan zajęć     Ewidencja obecności     Formy pomocy     psychologiczno-pedagogicznej                                                                                                    |                                                |                                       |            |               |     |                  |                             |                                                     |                                                               |
|                                                                                        | Wycieczki     Wydarzenia     Wydarzenia                                                                                                    | 1                                              |                                       | _          |               |     | _                |                             |                                                     | Zmier                                                         |
|                                                                                        | Viagi     Viagi     V | Data                                           | W godzir                              | hach       | те            | mat | Liczba<br>godzin | Domyślna forma<br>płatności | Nauczyciele                                         |                                                               |
|                                                                                        | <ul> <li>Kontakty z rodzicami</li> <li>Kontakty z nauczycielami</li> <li>Obserwacje</li> </ul>                                                                                                    | 19.05.2025,<br>poniedziałek                    |                                       |            |               |     |                  |                             |                                                     | Î                                                             |
|                                                                                        | <ul> <li>Kontrola dziennika</li> <li>Ustawienia dziennika</li> <li>Wychowankowie</li> </ul>                                                                                                    | 20.05.2025,<br>wtorek                          |                                       |            |               |     |                  |                             |                                                     |                                                               |
|                                                                                        | Nauczyciele     Ramowy rozkład dnia     Dodatkawa informacio                                                                                                    | 21.05.2025,<br>środa                           |                                       |            |               |     |                  |                             |                                                     |                                                               |
|                                                                                        | - country allotting                                                                                                    | 22.05.2025,<br>czwartek                        |                                       |            |               |     |                  |                             |                                                     |                                                               |

- 3. Za pomocą ikony zielonego "+" utwórz lekcje.
- 4. Wypełnij formularz **Dodawanie tematu** i kliknij przycisk **Zapisz**. Nauczyciel może te wpisy zmienić. Może również oznaczyć lekcję jako zastępstwo.

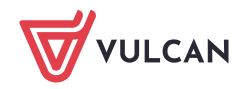

| Dziennik Dziennik zająć innych Dziennik z<br>Dziennik zająć innych Dziennik z<br>Dziennik z<br>Dziennik zająć innych Dziennik z<br>Dziennik Dziennik zająć innych Dziennik z<br>Dziennik Dziennik zająć innych Dziennik z<br>Dziennik Dziennik zająć innych Dziennik z<br>Dziennik Zająć innych Dziennik z<br>Dziennik zająć innych Dziennik z<br>Dziennik zająć innych Dziennik z<br>Dziennik zająć innych Dziennik z<br>Dziennik zająć innych Dziennik z<br>Dziennik zająć innych Dziennik z<br>Dziennik zająć innych Dziennik z<br>Dziennik z<br>Dzienni z<br>Dziennik z<br>Dziennik z<br>Dziennik z<br>Dziennik | ijęć przedszkola 📃 Dziennik zajęć wychowa                                                                                                    | nków Dyrekter Nauczyciel                                                                                | Wychowawca Wydruki Pomoc                                                                                              |                                                     |                      |                             | Przejdź do Strefy<br>Produktów | i Wyło<br>Pom<br>A Prze |
|----------------------------------------------------------------------------------------------------|----------------------------------------------------------------------------------------------------|----------------------------------------------------------------------------------------------------|----------------------------------------------------------------------------------------------------|-----------------------------------------------------|----------------------|-----------------------------|--------------------------------|-------------------------|
| 2024/2025 Connect<br>Desender<br>I fluryr Motyld (Burst)                                                                                                    | E Dane dziennika     Pop stdernika     Plan pracy     Plan zajęć     Płan zajęć     Płan zajęć     Płan zajęć     Porty porchogiczno-pedagogicznej     Wycieczki     Wyciecznia | 19.05 - 25.05 2025<br>Tygodniowe założenia wych<br>Założenia wychowawcze:                               |                                                                                                    |                                                     |                      |                             |                                | Zmie                    |
|                                                                                                    | Vwagi     Vangi     Vangi     Nontakty z rodzcami     Kontakty z rodzcami     Kontakty z naucyclelami     Obserwacje     Kontrola dziennika     Wychowankowie     Naucycle      | Data         W god           19.05.2025,<br>poniedziałek                                                | Dodawanie tematu<br>Dedawanie tematu<br>Deta: *<br>Temat: *                                                           | Temat                                               | Liczba I<br>godzin I | Domysina forma<br>platności | Nauczyciele                    |                         |
|                                                                                                    | <ul> <li>Bannowy cooled dnia</li> <li>Dodetkowe informacje</li> </ul>                                                                                                    | Sroda           22.05.2025,<br>сzwartek           23.05.2025,<br>piętek           24.05.2025,<br>sobota | W godzinach od:"<br>Godziny rozliczone na dzień: "<br>Domyślna forma pistosóc:"<br>Nauczyciel 1:"<br>Pozycja pianu 1: | ≥ 6e :* 15.05.2025<br>19.05.2025<br>W ramach pensum | godina:              | v v v                       |                                |                         |

5. Poszczególne elementy tego opisu można modyfikować po kliknięciu ikony niebieskiego ołówka.

| Dziennik Dziennik zająć innych Dziennik       | zajęć przedszkola Dziennik zajęć wychow.                          | inkow Dyrektor Na  |                                |                           |              |               | Tourtecharrentyspic (Pile)     |         |
|-----------------------------------------------|-------------------------------------------------------------------|--------------------|--------------------------------|---------------------------|--------------|---------------|--------------------------------|---------|
| Dziennik<br>nychowanków zwiecności Plan pracy |                                                                   |                    |                                |                           |              |               | Przejdź do Strefy<br>Produktów |         |
| 2024/2025                                     | Dane dziennika                                                    | << 19.05 - 25.05   | 5 2025 🖪 >>                    |                           |              |               |                                |         |
| Di Parce Matella (Bertal)                     | <ul> <li>Opis dziennika</li> </ul>                                | Tygodniowe założe  |                                |                           |              |               |                                |         |
| स 🥁 gr1 gr1 (Bursal)                          | Plan pracy<br>P Tematy                                            | Założenia wychowaw | NG2E:                          |                           |              |               |                                | Î       |
|                                               | Plan zajęć                                                        |                    |                                |                           |              |               |                                |         |
|                                               | Ewidencja obecności                                               |                    |                                |                           |              |               |                                |         |
|                                               | psychologiczno-pedagogicznej                                      |                    |                                |                           |              |               |                                |         |
|                                               | >> Wycieczki                                                      |                    |                                |                           |              |               |                                |         |
|                                               | Wydarzenia                                                        |                    | Edycja tematu                  |                           | × 6          | 2             |                                | Zmier * |
|                                               | >> Uwagi                                                          |                    | Data                           | 10.05.2025                | 100          |               |                                |         |
|                                               | Plan współpracy                                                   | Data               | Cata.                          | 1903-6063                 | hef.         | omysina forma | Nauczyciele                    |         |
|                                               | ›› Kontakty z rodzicami                                           | 19.05.2025,        | Temat:                         |                           |              |               |                                |         |
|                                               | <ul> <li>Kontakty z nauczycielami</li> <li>Obsessuaria</li> </ul> | poniedziałek 🥜     |                                |                           |              | ramach pensum | mania najyya (mi)              | 1       |
|                                               | 1 II. Kontrola drianoika                                          | + -                |                                |                           |              |               |                                |         |
|                                               | Nonition descriment                                               | 20.05.2025,        | w godznach od: -               | 0 0 · 19.05.2025 godzina: | 0            |               |                                |         |
|                                               | Ustawienia dziennika                                              |                    | Godziny rozliczone na dzień: * | 19.05.2025                | 3            |               |                                |         |
|                                               | >> Wychowankowie                                                  | 21.05.2025         | Domyślna forma platności:*     | W ramach pensum           | ~            |               |                                |         |
|                                               | Nauczyciele                                                       | środa              | Nauczyciel 1:*                 | indian Rest Million (#10) | Zastępstwo   |               |                                |         |
|                                               | Ramowy rozkład dnia     Dodatkowa informacia                      | +                  | Pozycja planu 1:               |                           | ~ ×          |               |                                |         |
|                                               |                                                                   | 22.05.2025,        | 🔶 Dodat 👝 Usuń                 |                           | NULLINGU     |               |                                |         |
|                                               |                                                                   | czwartek           | Zenień w dzienniku             |                           |              |               |                                |         |
|                                               |                                                                   | -                  | Zimen w uziemiliku:            |                           | * 0          |               |                                |         |
|                                               |                                                                   | 23.05.2025,        |                                |                           |              |               |                                |         |
|                                               |                                                                   | -                  |                                | 🚽 Zapisz 📒 U              | suń 🚫 Anuluj |               |                                |         |
|                                               |                                                                   | 24.05.2025         | -                              |                           |              |               |                                |         |

### Odnotowanie ewidencji obecności

Rejestrowanie obecności wychowanków na zajęciach odbywa się w dzienniku zajęć wychowanków, na stronie **Ewidencja obecności** lub w widoku **Dziennik zajęć wychowanków/Ewidencja obecności**, który udostępnia listę wszystkich dzieci uczęszczających do dziennika.

W dzienniku zajęć wychowanków obecności dzieci mogą rejestrować wszyscy nauczyciele przypisani do tego dziennika, natomiast w widoku **Dziennik zajęć wychowanków/Ewidencja obecności** – wszyscy nauczyciele przypisani do dzienników. Zmiany pokazujemy w historii wpisów widocznej po dwukliku na pasku wpisu.

Nie można rejestrować obecności z wyprzedzeniem, tj. na następne dni.

Rejestrowanie godziny wejścia i wyjścia

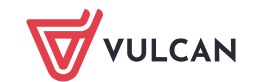

1. Przejdź do widoku prowadzenia ewidencji obecności wszystkich dzieci w dzienniku, tj. do widoku Dziennik zajęć wychowanków/Ewidencja obecności.

| Dzier       | anik Dziennik zajęć innych Dziennik zajęć prze                                                                                                    | dszkola Dziennik zajęć wychowanków Dyrektor Nauczyciel Wychowawca          | Wydruki Pom                | oc            |                                 |       |               | 🐢 📟            | ladar Nata (M                  |                                                               |
|-------------|----------------------------------------------------------------------------------------------------|----------------------------------------------------------------------------|----------------------------|---------------|---------------------------------|-------|---------------|----------------|--------------------------------|---------------------------------------------------------------|
| D<br>wyd    | ziennik<br>owanków becności                                                                                                    |                                                                            |                            |               | _                               |       |               |                | Przejdź do Strefy<br>Produktów | <ul> <li>Wyloguj</li> <li>Pomoc</li> <li>Przejdź o</li> </ul> |
| <b>«</b> <  | 21.05.2025                                                                                                    |                                                                            |                            |               |                                 |       | Ogólna liczba | wychowanko     | ów aktualnie prz               | ebywających: 着                                                |
| Wpis        | sz, by wyszukać 🛛 Filtruj 🎤 Re                                                                                                    | jestruj wejście 📝 Rejestruj wyjście 📝 Rejestruj dla wybranych 📝 Zgłoszenia | nieobecności 📿 🖉 Z         | mień obecność | 🖉 Ustaw status 🔚 Generuj raport |       |               |                |                                | Odśwież wido                                                  |
| 2           | Nazwisko i imiona dziecka                                                                                                    | Obecność wychowanka                                                        | Zgłoszenia<br>nieobecności | Niezgodność   | 00:00                           | 12:00 | 23:59         | Czas<br>pobytu | 06:00                          | Status                                                        |
|             | 2 💦 diamond many mark (Bursal)                                                                                                    | 4                                                                          |                            |               |                                 |       |               |                |                                |                                                               |
| <b>[</b> ]] | 2 Indiana (Incident)                                                                                                    | 12.05.2025 09:01                                                           |                            |               |                                 |       |               | 08:39 🖸        |                                |                                                               |
|             | 2 Augusto in a production)                                                                                                    | 4                                                                          |                            |               |                                 |       |               |                |                                |                                                               |
|             | 2 gr1 gr1                                                                                                    | 4                                                                          | - C.                       |               |                                 |       |               |                |                                |                                                               |
|             | A first instant, and put (increal)                                                                                                    | 4                                                                          |                            |               |                                 |       |               |                |                                |                                                               |
|             | 2 for bailed pit or inflormed.                                                                                                    | 06.05.2025 06:00                                                           |                            |               |                                 |       |               | 08:39 🖸        |                                |                                                               |
|             | 2 Name Inter (Property Report)                                                                                                    | 4                                                                          |                            |               |                                 |       |               |                |                                |                                                               |
|             | A designed thread at an Bursal)                                                                                                    | 4                                                                          |                            |               |                                 |       |               |                |                                |                                                               |
|             | 2 increasing and provide the set of the set of the s | 06.05.2025 10:33                                                           |                            |               |                                 |       |               | 08:39 🖸        |                                |                                                               |
|             | A statistic space, pro pro (microart)                                                                                                    | 4                                                                          |                            |               |                                 |       |               |                |                                |                                                               |
|             | A second state of an important)                                                                                                    | 4                                                                          |                            |               |                                 |       |               |                |                                |                                                               |
|             | A manual and the manual, gr1 gr1                                                                                                    |                                                                            | ·                          |               |                                 |       |               |                |                                |                                                               |

Lub do widoku prowadzenia ewidencji obecności dzieci wybranego oddziału, tj. na stronę **Ewidencja obec-ności** w dzienniku wychowanków.

| Dziennik Dziennik zajęć innych Dziennik zaj  | ęć przedszkola 🛛 Dziennik zajęć wychowar | nków 🛛 Dyrek | dor 🕺 Nauczyciel 🕺 Wychowawca                                                                                                    | Wydruki Pomo                    |                          |                                                                                                    |                    |                        |                               | 💷 📫 📫 📫         | Admin (MS             |                                                             |
|----------------------------------------------|------------------------------------------|--------------|----------------------------------------------------------------------------------------------------|---------------------------------|--------------------------|----------------------------------------------------------------------------------------------------|--------------------|------------------------|-------------------------------|-----------------|-----------------------|-------------------------------------------------------------|
| Dziennik<br>vychowanków ebecności Plan pracy |                                          |              |                                                                                                    |                                 |                          |                                                                                                    |                    |                        |                               | Przejd<br>Prz   | ź do Strefy<br>duktów | <ul> <li>Wyloguj</li> <li>Pomoc</li> <li>Przejdź</li> </ul> |
| 2024/2025                                    | 🔓 Dane dziennika                         | << 21.0      | 5.2025                                                                                                    |                                 |                          |                                                                                                    |                    |                        | Ogólna liczba                 | wychowanków akt | ualnie przet          | wajacych:                                                   |
| 😑 🚰 Dzienniki                                | ›› Opis dziennika                        | Wnisz, by y  | wszukać Filtru                                                                                                    | i 📝 Rejestruj weiś              | ie 📝 Reiestrui wyiście 📝 | Reiestrui dla wybram                                                                                                    | vch 🛛 🥜 Zołoszenia | a nieobecności 🛛 🥏 Zmi | ień obecność 📿 🕐 Ustaw status | Generui rapor   | t _ (                 | Odśwież wido                                                |
| B1 Bursy Motylki (Bursal)                    | >> Plan pracy                            |              | The second second                                                                                                    | , independent of the particular | in the second subsect (s | Zołoszenia                                                                                                    |                    |                        |                               |                 | as Of                 | 5:00                                                        |
|                                              | >> Tematy                                | -0           | Nazwisko i imiona dziecka                                                                                                    | Obec                            | tosc wychowanka          | nieobecności                                                                                                    | Niezgodnosc        | 00:00                  | 12:00                         | 23:59 pob       | ytu .                 | 1                                                           |
|                                              | >> Plan zajęć                            | E 2          | wynał nateryc                                                                                                    | 06.05.2025 10:33                |                          | F. Contraction of the second second se |                    |                        |                               | 08:4            | 2 🖸                   |                                                             |
|                                              | >> Ewidencja obecności                   | E 2 B        | Balances Service                                                                                                    |                                 |                          | F. Contraction                                                                                                    |                    |                        |                               |                 |                       |                                                             |
|                                              | >> psychologiczno-pedagogicznej          | E 2          | terptore condition                                                                                                    | 12.05.2025 09:01                |                          | F. Contraction of the second second se |                    |                        |                               | 08:4            | 2 🖸                   |                                                             |
|                                              | >> Wycieczki                             | E 🚨          | And the second second s |                                 |                          | F. Contraction                                                                                                    |                    |                        |                               |                 |                       |                                                             |
|                                              | >> Wydarzenia                            | E 🙎          | a support provide the state                                                                                                    |                                 |                          | F                                                                                                    |                    |                        |                               |                 |                       |                                                             |
|                                              | >> Uwagi                                 | 🖾 🔒          | (miletre)                                                                                                    |                                 |                          | F                                                                                                    |                    |                        |                               |                 |                       |                                                             |
|                                              | Plan współpracy                          | E 🚨          | THE PARTY OF                                                                                                    | 06.05.2025 06:00                |                          | •                                                                                                    |                    |                        |                               | 08:4            | 2 🖸                   |                                                             |
|                                              | >> Kontakty z rodzicami                  | 🖾 🙎          | hangline harden                                                                                                    |                                 |                          | F. Contraction                                                                                                    |                    |                        |                               |                 |                       |                                                             |
|                                              | >> Kontakty z nauczycielami              |              | NUMBER OF THE PERSON                                                                                                    |                                 |                          | •                                                                                                    |                    |                        |                               |                 |                       |                                                             |
|                                              | >> Obserwacje                            |              | Constitute lights                                                                                                    |                                 |                          |                                                                                                    |                    |                        |                               |                 |                       | _                                                           |
|                                              | <ul> <li>* Kontrola dziennika</li> </ul> |              | and the second second s |                                 |                          |                                                                                                    |                    |                        |                               |                 |                       |                                                             |
|                                              | 🔒 Ustawienia dziennika                   | L 🍝          |                                                                                                    |                                 |                          |                                                                                                    |                    |                        |                               |                 |                       | _                                                           |
|                                              | >> Wychowankowie                         |              |                                                                                                    |                                 |                          |                                                                                                    |                    |                        |                               |                 |                       |                                                             |
|                                              | >> Nauczyciele                           |              |                                                                                                    |                                 |                          |                                                                                                    |                    |                        |                               |                 |                       |                                                             |
|                                              | >> Ramowy rozkład dnia                   |              |                                                                                                    |                                 |                          |                                                                                                    |                    |                        |                               |                 |                       |                                                             |
|                                              | ›› Dodatkowe informacje                  |              |                                                                                                    |                                 |                          |                                                                                                    |                    |                        |                               |                 |                       |                                                             |
|                                              |                                          |              |                                                                                                    |                                 |                          |                                                                                                    |                    |                        |                               |                 |                       |                                                             |

2. Kliknij ikonę + w wierszu dziecka, które przyszło do szkoły i w wyświetlonym oknie wprowadź godzinę w polu **Wejście**. Domyślnie w polu tym wyświetla się aktualny czas. Kliknij przycisk **Zapisz.** 

| Dziennik Dziennik zajęć innych Dziennik<br>Dziennik<br>Dziennik<br>wychneanków<br>Dziennik | zajęć przedszkola <mark>Dziennik zajęć wychow</mark>                                                                       | <mark>anków.</mark> Dynektor Nauczyciel Wychowawcz                                              | a Wydruki Pomoc                                         |                                       |                                    | Przedd do Strefy<br>Przedd do Strefy<br>Produktów  | i Wyłoguj<br>Pomoc<br>Przejdź |
|--------------------------------------------------------------------------------------------|----------------------------------------------------------------------------------------------------|-------------------------------------------------------------------------------------------------|---------------------------------------------------------|---------------------------------------|------------------------------------|----------------------------------------------------|-------------------------------|
| 2024/2025                                                                                  | 🎽 📙 Dane dziennika                                                                                                    | << 21.05.2025 📑                                                                                 |                                                         |                                       |                                    | Ogólna liczba wychowanków aktualnie przebyw        | wających:                     |
| B1 Bursy Motviki (Bursal)                                                                  | Opis dziennika                                                                                                    | Wpisz, by wyszukać Filtra                                                                       | uj 🔄 Rejestruj wejście 📝 Rejestru                       | p wyjście 🧳 Rejestrup dla wybranych 📗 | 🖉 Zoloszenia nieobecności 🛛 🥒 Zmie | n obecność 🖉 Ustaw status 🕮 Generuj raport 🛛 🛛 Odś | swież wido                    |
| ⊕ 🛄 gr1 gr1 (Bursa1)                                                                       | Plan pracy     Tematy                                                                                                    | Nazwisko i imiona dziecka                                                                       | Obecność wychowank                                      | s Zgłoszenia Nie<br>nieobecności Nie  | azgodność 00:00                    | 12:00 23:59 Czas 06:00                             | 0                             |
|                                                                                            | Plan zajęć     Ewidencja obecności                                                                                         | A Strategy Strategy                                                                             | 06.05.2025 10:33                                        | +                                     |                                    | 08:42 😡                                            |                               |
|                                                                                            | Formy pomocy<br>psychologiczno-pedagogicznej<br>Wycieczki<br>Wyrdaczenia                                                   | A Hadren Garden     A Hadren (ander                                                             | 12.05.2025 09:01                                        | ÷                                     |                                    | 08:42 👁                                            |                               |
|                                                                                            | <ul> <li>Uwagi</li> <li>Plan współpracy</li> </ul>                                                                         |                                                                                                 | 06.05.202 Data wejścia: *                               | 21.05.2025                            | 2 2                                | 08:42 🔘                                            |                               |
|                                                                                            | <ul> <li>Kontakty z rodzicami</li> <li>Kontakty z nauczycielami</li> <li>Obserwacje</li> <li>Kontrola dziennika</li> </ul> | A Maratha Lake See Theorem     A Maratha Lake See Theorem     A Maratha Lake     A Maratha Lake | Godzina wejścia: *<br>Data wyjścia:<br>Godzina wyjścia: | 08:46                                 |                                    |                                                    |                               |
|                                                                                            | Ustawienia dziernika     Wychowankowie     Nauczyciele     Ramowy rozkład dnia     Dodatkowe informacje                    | - C & markin                                                                                    |                                                         |                                       | Zapisz 🛇 Anuluj                    |                                                    |                               |

Lub zaznacz na liście dzieci, które równocześnie przyszły do szkoły, poprzez wstawienie znaczników  $\checkmark$  w pierwszej kolumnie.

Kliknij przycisk **Rejestruj wejście** i w wyświetlonym oknie wprowadź godzinę w polu **Wejście**. Kliknij przycisk **Zapisz.** 

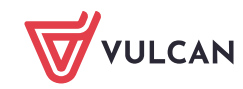

| Dziennik Dziennik zająć innych Dziennik zaj                       | oc przedszkola – Dziennik zajęć wychowa                                        | anków, | Dyrektor Nauczyciel Wychowawca         | Wydruki Pomoc       |                   |                            |               |                   |                |                 | <b>19</b>  |                              |               |
|-------------------------------------------------------------------|--------------------------------------------------------------------------------|--------|----------------------------------------|---------------------|-------------------|----------------------------|---------------|-------------------|----------------|-----------------|------------|------------------------------|---------------|
| Dziemik<br>wychowanków                                            |                                                                                |        |                                        |                     |                   |                            |               |                   |                |                 |            | Przejdź do Stre<br>Produktów |               |
| 2024/2025                                                         | 🔓 Dane dziennika                                                               | <<     | 21.05.2025                             |                     |                   |                            |               |                   |                | Ogólna liczba v | wychowankó | w aktualnie p                | zebywających: |
| Dzienniki     Dzienniki     Dzienniki     Dzienniki     Dzienniki | >> Opis dziennika                                                              |        | by wyszukać Filtruj                    | 🖉 Rejestruj wejście | Rejestruj wyjście | 🕐 Rejestruj dla wybran     | rch 🥒 Zglosze | enia nieobecności | Zmień obecność | Vstaw status    | Generut    | raport                       | Odśwież wido  |
| gr1 gr1 (Bursa1)                                                  | Plan pracy     Tematy                                                          | 20     | Nazwisko i imiona dziecka              | Obecność            | wychowanka        | Zgłoszenia<br>nieobecności | Niezgodność   | 00:00             | 12:00          |                 | 23:59      | Czas<br>pobytu               | 06:00         |
|                                                                   | >> Plan zajęć                                                                  |        | Maral Adapt                            | 06.05.2025 10:33    |                   | +                          |               |                   |                |                 |            | 08:42 🔘                      |               |
|                                                                   | Formy pomocy     psychologiczno-pedagogicznet                                  |        | Regional Residence                     | 4                   |                   |                            |               | ≥ 2               |                |                 |            | 08:42 🖸                      |               |
|                                                                   | >> Wycieczki                                                                   | 0      | Approve law                            | Data wejścia: *     |                   |                            |               | 13                |                |                 |            |                              | _             |
|                                                                   | >> Wydarzenia<br>>> Uwagi                                                      |        | Rescription (channel to chant)         | Wejście: *          | 08:52             |                            |               | ~                 |                |                 |            |                              |               |
|                                                                   | Plan współpracy     Kontakty z rodzicami                                       |        | no salar<br>belgine menne              | Godzina wyjścia:    |                   |                            |               |                   |                |                 |            | 08:42 <b>O</b>               |               |
|                                                                   | Kontakty z nauczycielami     Obserwacje     Kontrola dziennika                 |        | Knowled Married Walking<br>Knowled Adv |                     |                   | [                          | 🖌 Zapisz      | 🛇 Anuluj          |                |                 |            |                              | _             |
|                                                                   | 🔂 Ustawienia dziennika                                                         |        | Manifesta .                            |                     |                   | +                          |               |                   |                |                 |            |                              |               |
|                                                                   | Wychowankowie     Nauczyciele     Ramowy rozkład dnia     Dodatkowe informacje |        |                                        |                     |                   |                            |               |                   |                |                 |            |                              |               |

3. Aby zarejestrować godzinę opuszczenia szkoły przez dziecko, w kolumnie **Obecność wychowanka**, w wierszu dziecka kliknij dwukrotnie otwarty wpis. W wyświetlonym oknie wprowadź datę i godzinę wyjścia i kliknij przycisk **Zapisz**.

| Dziennik Dziennik zajęć innych Dziennik zaję | c przedszkola Dziennik zajęć wychowa                    | niców 🛛 🖸 | lyrektor Nauczyciel Wychoway | rca Wydruki Pomoc          |                     |     |                            |             |                   |                |                 | <b>e9</b>  | a a contra de la contra de la | 18                                  |
|----------------------------------------------|---------------------------------------------------------|-----------|------------------------------|----------------------------|---------------------|-----|----------------------------|-------------|-------------------|----------------|-----------------|------------|----------------------------------------------------------------------------------------------------|-------------------------------------|
| Dziennik<br>wychowanków<br>ebecności         |                                                         |           |                              |                            |                     |     |                            |             |                   |                |                 |            | Przejdź do Stref<br>Produktów                                                                                                    | e Wyloguj<br>C Pomoc<br>/ A Przejdź |
| 2024/2025                                    | 🔚 Dane dziennika                                        | <<        | 21.05.2025                   |                            |                     |     |                            |             |                   |                | Ogólna liczba w | rychowankó | w aktualnie pr                                                                                                    | zebywających:                       |
| B1 Bursy Motylki (Bursa1)                    | <ul> <li>Opis dziennika</li> <li>Dien erzeni</li> </ul> |           | by wyszukać 👘 Fi             | truj 📔 🕐 Rejestruj wejście | 🥒 Rejestruj wyjście | Ra. | jestruj dla wybranyci      | h 🧷 Zglosze | enia nieobecności | Zmień obecność | P Ustaw status  | 🛱 Generu)  | raport                                                                                                    | Odśwież wido                        |
| 🚽 🧫 gr1 gr1 (Bursal)                         | Pran pracy     Tematy                                   | No.       | Nazwisko i imiona dziecka    | Obecnos                    | ć wychowanka        |     | Zgłoszenia<br>nieobecności | Niezgodność | 00:00             | 12:00          |                 | 23:59      | Czas<br>pobytu                                                                                                    | 06:00                               |
|                                              | Plan zajęć                                              | = 2       | Mintal Autorpa               | 06.05.2025 10:33           |                     | +   |                            |             |                   |                |                 |            | 08:55 🔘                                                                                                    |                                     |
|                                              | Ewidencja obecności                                     | 0.2       | R Hatamanie Haine            | 08:52                      |                     | +   |                            |             |                   |                |                 |            | 00:03 🔘                                                                                                    |                                     |
|                                              | psychologiczno-pedagogicznej                            | = 2       | Speption Deciding            | 12.05.2025 09:01           |                     | +   |                            |             |                   |                |                 |            | 08:55 <b>Q</b>                                                                                                    |                                     |
|                                              | >> Wycieczki                                            | 2         | And Address of Case          |                            |                     |     |                            |             | 82                |                |                 |            |                                                                                                    |                                     |
|                                              | <ul> <li>Wydarzenia</li> <li>Uwrei</li> </ul>           | 2         | Reserved anto Jakes          | Data weiścia:*             | 21.05.2025          |     |                            |             | 13                |                |                 |            | 00:03 📿                                                                                                    |                                     |
|                                              | <ul> <li>Plan współpracy</li> </ul>                     | 2         | Taxana and                   | Godzina wetścia: *         | 08:52               |     |                            |             | ~                 |                |                 |            | 00:03 👁                                                                                                    |                                     |
|                                              | >> Kontakty z rodzicami                                 | 2 2       | Decision                     | Data wviścia:              |                     |     |                            |             | 178               |                |                 |            | 08:55 📿                                                                                                    |                                     |
|                                              | Nontakty z nauczycielami                                |           | Reading Inford and Westman   | Godzina wviścia:           |                     |     |                            |             |                   |                |                 |            |                                                                                                    |                                     |
|                                              | Obserwacje                                              |           | Accessible failer            |                            |                     |     |                            |             | -                 |                |                 |            |                                                                                                    |                                     |
| 1                                            | Nontrola dziennika                                      |           | tota ngitu                   |                            |                     |     |                            |             |                   |                |                 |            |                                                                                                    |                                     |
|                                              | 🚯 Ustawienia dziennika                                  | 2         | insentities                  |                            |                     |     | 🖌 Zapisz 💻                 | Usuń 🚫      | Anulu)            |                |                 |            |                                                                                                    | _                                   |
|                                              | <ul> <li>Wychowankowie</li> </ul>                       |           |                              |                            |                     | -   |                            |             |                   |                |                 |            |                                                                                                    |                                     |
|                                              | Nauczyciele     Ramowy mzkład dnia                      |           |                              |                            |                     |     |                            |             |                   |                |                 |            |                                                                                                    |                                     |
|                                              | <ul> <li>Dodatkowe informacje</li> </ul>                |           |                              |                            |                     |     |                            |             |                   |                |                 |            |                                                                                                    |                                     |
|                                              |                                                         |           |                              |                            |                     |     |                            |             |                   |                |                 |            |                                                                                                    |                                     |
|                                              |                                                         |           |                              |                            |                     |     |                            |             |                   |                |                 |            |                                                                                                    | -                                   |

Kolor wpisu zmieni się z żółtego na zielony, a w kolumnie **Czas pobytu** zostanie uwzględniony czas pobytu wynikający z tego okresu.

| Dziennik Dziennik zajęć innych Dziennik za | jęć przedszkola Dziennik zajęć wychowa                                                                                                    | anków                                    | Dyrekto | r Nauczyciel Wychowawo                                                                                                    | a Wydruki Pomi           | oc              |                       |                            |                  |               |                    |                |               | ate bauto de                  | 4                               |
|--------------------------------------------|----------------------------------------------------------------------------------------------------|------------------------------------------|---------|----------------------------------------------------------------------------------------------------|--------------------------|-----------------|-----------------------|----------------------------|------------------|---------------|--------------------|----------------|---------------|-------------------------------|---------------------------------|
| Dziennik<br>wychowanków                    |                                                                                                    |                                          |         |                                                                                                    |                          |                 |                       |                            |                  |               |                    |                |               | Przejdź do Stref<br>Produktów | Wyloguj     Pomoc     A Przejdź |
| 2024/2025 ~                                | 🔓 Dane dziennika                                                                                                    | << 21.05.2025 C Optimal licita watheward |         |                                                                                                    |                          |                 |                       |                            |                  |               | wychowankó         | w aktualnie pr | zebywających: |                               |                                 |
| B1 Bursy Motylki (Bursa1)                  | <ul> <li>Ops diemika</li> <li>Plan pracy</li> <li>Tenaty</li> <li>Plan zajęć</li> <li>Evidencją obecności</li> <li>Formy pomocy</li> <li>psychologiczno-pedagojacznej</li> <li>Wydaczela</li> <li>Uwagi</li> <li>Romtały z rodzami</li> <li>Kortaty z rodzami</li> <li>Kortaty z rodzami</li> <li>Kortaty z rodzami</li> <li>Kortaty z rodzami</li> <li>Kortaty z rodzami</li> </ul> | Wpisz, by wyszukać                       |         | uj 🔷 Rejestruj wejś                                                                                                    | icie 🕜 Rejestruj wyjście | 📌 Re            | jestruj dla wybranych | Zglosze                    | nia nieobecności | 🗶 Zmień obecr | ość 📝 Ustaw status | Generuj        | raport        | Odśwież wido                  |                                 |
| 🗃 🤖 gr1 gr1 (Bursa1)                       |                                                                                                    | Yo                                       |         | Nazwisko i imiona dziecka                                                                                                    | Obec                     | ność wychowanka |                       | Zgłoszenia<br>nieobecności | Niezgodność      | 00:00         | 1                  | ::00           | 23:59         | Czas<br>pobytu                | 06:00                           |
|                                            |                                                                                                    |                                          | 2       | renalizables                                                                                                    | 06.05.2025 10:33         |                 | +                     |                            |                  |               |                    |                |               | 08:56 <b>O</b>                |                                 |
|                                            |                                                                                                    |                                          | 2 🗈     | Kokennek linker                                                                                                    | 08:52-12:00              |                 | +                     |                            |                  |               |                    |                |               | 03:08                         |                                 |
|                                            |                                                                                                    | 1                                        | 2       | Applicate Rest Mar                                                                                                    | 12.05.2025 09:01         |                 | +                     |                            |                  |               |                    |                |               | 08:56 O                       |                                 |
|                                            |                                                                                                    | 23                                       | 2       | Aprilance Sale                                                                                                    |                          |                 | +                     |                            |                  |               |                    |                |               |                               |                                 |
|                                            |                                                                                                    |                                          | 2       | Benchessikkets Likes                                                                                                    | 08:52                    |                 | +                     |                            |                  |               |                    |                |               | 00:04 O                       |                                 |
|                                            |                                                                                                    |                                          | 2       | the feeting                                                                                                    | 08:52                    |                 | +                     |                            |                  |               |                    |                |               | 00:04 O                       |                                 |
|                                            |                                                                                                    | 1                                        | 2       | Gen Autori                                                                                                    | 06.05.2025 06:00         |                 | +                     |                            |                  |               |                    |                |               | 08:56 🖸                       |                                 |
|                                            |                                                                                                    |                                          | 2       | Register Arabia<br>Remble Adv Fred Threeze                                                                                                    |                          |                 | :                     |                            |                  |               |                    |                |               |                               | _                               |
|                                            |                                                                                                    | 1                                        | 2       | Residence and a                                                                                                    |                          |                 | +                     |                            |                  |               |                    |                |               |                               |                                 |
|                                            |                                                                                                    |                                          | 2       | NAMES AND ADDRESS OF ADDRESS OF ADDRESS ADDRESS ADDRES |                          |                 | +                     |                            |                  |               |                    |                |               |                               |                                 |
|                                            | 🔒 Ustawienia dziennika                                                                                                    |                                          | 2       | Geinelan Ware                                                                                                    |                          |                 | +                     |                            |                  |               |                    |                |               |                               |                                 |
|                                            | Wychowankowie     Nauczyciele     Ramowy rozkład dnia     Dodatkowe informacje                                                                                                    |                                          |         |                                                                                                    |                          |                 |                       |                            |                  |               |                    |                |               |                               |                                 |

#### Grupowe rejestrowanie tej samej godziny wejścia i wyjścia

Za pomocą przycisku **Rejestruj dla wybranych** można dla wskazanych dzieci wprowadzić taką samą godzinę wejścia i wyjścia.

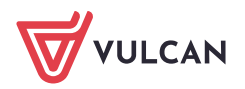

- 1. Zaznacz na liście dzieci, które przebywały w przedszkolu w tym samym czasie.
- 2. Kliknij przycisk **Rejestruj dla wybranych** i w wyświetlonym oknie wprowadź godziny w polach **Wejście** i **Wyjście**. Kliknij przycisk **Zapisz**.

| Dolernik Zolje przebszkala Conensk zajęć wy<br>Dolernik zajęć przebszkala Conenski zajęć w<br>Dolernik Zajęć w<br>Dolernik Zaj                                                                                                    | osandzter Dynekter Nauczycell Wychowawca Wydnaki Pienec                                                                                                    | etter matania sanaran karana karana<br>Whitegal<br>Prozedzi do Straffy<br>Produktivy<br>Marcelzi do Straffy<br>Produktivy<br>Marcelzi do Straffy<br>Produktivy<br>Marcelzi do Straffy<br>Produktivy<br>Marcelzi do Straffy<br>Marcelzi do Straff |
|----------------------------------------------------------------------------------------------------|----------------------------------------------------------------------------------------------------|----------------------------------------------------------------------------------------------------|
| 2004/2005 V Diamolo<br>Decembo<br>I Diamolo<br>I Diamol | Viproz. Py vyrycular:     River y Restring wegion:     Restring wegion:     Restri | Oglina liczba wychowaniów aktualne przebywających:<br>nata dłacostić V Ustaw stata i Greenu razor<br>12.00 23.39 24.50<br>00.05 0<br>00.05 0<br>00.13<br>00.13<br>00.13 0<br>00.35 0                                                                                                    |

#### Rejestrowanie zgłoszeń nieobecności dziecka

Jeśli rodzic poinformuje szkołę, że dziecko nie przyjdzie na zajęcia, to fakt ten można odnotować w tabeli ewidencji obecności, zarówno w widoku dnia bieżącego, jak i w poprzednich dniach.

Nie można rejestrować nieobecności z wyprzedzeniem.

- 1. Zaznacz na liście dzieci, które mają zgłoszoną nieobecność.
- 2. Kliknij przycisk **Zgłoszenia nieobecności**.

| Dziennik Dziennik zajęć innych Dziennik za   | jęć przedszkola Dziennik zajęć wychowa                                                                                                    | nków D             | vrektor Nauczyciel Wychowawca | a Wydruki Pomoc                            |                            |                        |                                       | 📫 manalia Matura-A           | indi 👘                                  |
|----------------------------------------------|----------------------------------------------------------------------------------------------------|--------------------|-------------------------------|--------------------------------------------|----------------------------|------------------------|---------------------------------------|------------------------------|-----------------------------------------|
| Dziennik<br>wychowanków obecności Plan pracy |                                                                                                    |                    |                               |                                            |                            |                        |                                       | Przejdź do Stre<br>Produktów | e Wyloguj<br>🍄 Pomoc<br>sfy 🕋 Przejdž ( |
| 2024/2025                                    | 🔓 Dane dziennika                                                                                                    | << 2               | 1.05.2025                     |                                            |                            |                        | Ogólna liczba w                       | ychowanków aktualnie p       | rzebywających: 着                        |
| Dzienniki                                    | Ops deenika     Plan pracy     Plan pracy     Plan pracy     Plan pracy     Plan avgle     Modege observator     Powdenge observator     Powdenge observator     Powdenge observator     Vodracesia     Uwagi     Northaty z nodzcami     Kontraty z nodzcami     Kontraty z nodzcami     Kontraty z nodzcami | Wpisz, by wyszukać |                               | u) 📝 Rejestruj wejście 📝 Rejestruj wyjście | 🕐 Rejestruj dla wybranych  | 🧳 Zgloszenia nieobecni | ści 🕜 Zmień obecność 📝 Ustaw status 🗍 | Generu) raport               | Odśwież wido                            |
| 😠 🎑 gr1 gr1 (Bursa1)                         |                                                                                                    | ×.                 | Nazwisko i imiona dziecka     | Obecność wychowanka                        | Zgłoszenia<br>nieobecności | Niezgodność 00:00      | 12:00                                 | 23:59 Czas<br>pobytu         | 06:00                                   |
|                                              |                                                                                                    | m a                | monal subapu                  | 06.05.2025 10:33                           | +                          |                        |                                       | 09:05 👁                      |                                         |
|                                              |                                                                                                    |                    | R internet iter               | 08:52-12:00                                | +                          |                        |                                       | 03:08                        |                                         |
|                                              |                                                                                                    | m 2                | intelling in size             | 12.05.2025 09:01                           | +                          |                        |                                       | 09:05 Q                      |                                         |
|                                              |                                                                                                    |                    | replace (Inc                  |                                            |                            |                        |                                       |                              |                                         |
|                                              |                                                                                                    |                    | Homoroughaming labors         | 08:52-09:05                                |                            |                        |                                       | 00:13                        |                                         |
|                                              |                                                                                                    | 0 0                | The define                    | 08:52                                      | 4                          |                        |                                       | 00:13 O                      | _                                       |
|                                              |                                                                                                    |                    | in the                        | 06.05.2025 06:00                           | +                          |                        |                                       | 09:05 🖸                      | _                                       |
|                                              |                                                                                                    | 0                  | Integration of Additional     | 1                                          | +                          |                        |                                       |                              |                                         |
|                                              |                                                                                                    | 2                  | Hanalaka Laka Rad, "Hannasa"  |                                            | +                          |                        |                                       |                              |                                         |
|                                              |                                                                                                    | 2                  | Hard Call Street Call of      |                                            | +                          |                        |                                       |                              |                                         |
|                                              |                                                                                                    | E 2                | anys apas                     |                                            | +                          |                        |                                       |                              |                                         |
|                                              | 🔒 Ustawienia dziennika                                                                                                    | 🗆 🔒                | itatenti kes                  |                                            |                            |                        |                                       |                              |                                         |
|                                              | >> Wychowankowie                                                                                                    |                    |                               |                                            |                            |                        |                                       |                              |                                         |
|                                              | >> Nauczyciele                                                                                                    |                    |                               |                                            |                            |                        |                                       |                              |                                         |
|                                              | Ramowy rozkład dnia                                                                                                    |                    |                               |                                            |                            |                        |                                       |                              |                                         |
|                                              | >> Dodatkowe informacje                                                                                                    |                    |                               |                                            |                            |                        |                                       |                              | I                                       |

3. W wyświetlonym oknie, w kolumnie **Zgłoszenie nieobecności** wstaw za pomocą kliknięcia znaczniki w wierszach nieobecnych dzieci.

Ponowne kliknięcie komórki usuwa znacznik.

Możesz też wprowadzić/usunąć znaczniki grupowo, zaznaczając dzieci na liście i klikając przycisk **Wstaw** nieobecność/Usuń nieobecność.

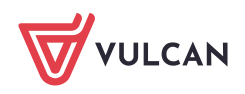

|                                    |                  | ≍ ?               |
|------------------------------------|------------------|-------------------|
| Wstaw nieobecność Usuń nieobecność |                  |                   |
| Nazwisko i imiona dziecka          | Zgłoszenia nieob | ecności           |
| C General Construction             | 0                |                   |
| Constant plantes (manual)          |                  |                   |
| Remains faits                      | 0                |                   |
|                                    |                  |                   |
|                                    |                  |                   |
|                                    |                  |                   |
|                                    |                  |                   |
|                                    |                  |                   |
|                                    |                  |                   |
|                                    |                  |                   |
|                                    |                  |                   |
|                                    |                  |                   |
|                                    |                  |                   |
|                                    |                  |                   |
|                                    |                  |                   |
|                                    |                  |                   |
|                                    |                  |                   |
|                                    |                  |                   |
|                                    |                  |                   |
|                                    |                  |                   |
|                                    |                  |                   |
|                                    |                  |                   |
|                                    |                  |                   |
|                                    |                  |                   |
|                                    |                  | 🖌 Zapisz 🚫 Anuluj |
|                                    |                  |                   |

#### 4. Kliknij przycisk Zapisz.

| Dziennik Dziennik zajęć innych Dziennik z    | ajęć przedszkola 🛛 Dziennik zajęć wychowa                                                                                                    | anków | Dyrektor Nauczyciel Wych              | owawca Wydruki Pom       | oc                            |                                      |             |                  |                  | <u>e</u>                  | <b>Briefstreine</b>       | E.                                      |
|----------------------------------------------|----------------------------------------------------------------------------------------------------|-------|---------------------------------------|--------------------------|-------------------------------|--------------------------------------|-------------|------------------|------------------|---------------------------|---------------------------|-----------------------------------------|
| Dziennik<br>wychowanków obecności Plan pracy |                                                                                                    |       |                                       |                          |                               |                                      |             |                  |                  |                           | Przejdź do S<br>Produktów | in Wyloguj<br>Pomoc<br>trefy in Przejdź |
| 2024/2025                                    | 🚺 🐻 Dane dziennika                                                                                                    | <<    | 21.05.2025                            |                          |                               |                                      |             |                  |                  | Ogólna liczba wychow      | anków aktualnie           | przebywających:                         |
| B1 Bursy Motylki (Bursa1)                    | Opis dziennika     Plan pracy                                                                                                    | Wpisz | , by wyszukać                         | Filtruj 🕜 Rejestruj wejs | icie 📝 Rejestruj wyjście 📝 Re | 🕐 Rejestruj dla wybranych 🛛 🧳 Zglos: |             | nia nieobecności | 🕐 Zmień obecność | iść 🖉 Ustaw status 🖷 Gene | ineruj raport             | Odśwież wido                            |
| 🗃 🧰 gr1 gr1 (Bursa1)                         | >> Tematy                                                                                                    | ×.    | Nazwisko i imiona dzi                 | iecka Ober               | cność wychowanka              | Zgłoszenia<br>nieobecności           | Niezgodność | 00:00            | 12:00            | 23                        | 1:59 Czas<br>pobytu       | 06:00                                   |
|                                              | Plan zajęć     Weidencja obecności     promy pomocy<br>psychologiczno-pedagogicznej     Wycieczki     Wydarzenia     Wayaj     Plan współpracy     Kontakty z rodzicami | 0 4   | nond selected                         | 06.05.2025 10:33         | •                             |                                      |             |                  |                  |                           | 09:24 🖸                   |                                         |
|                                              |                                                                                                    |       | C C C C C C C C C C C C C C C C C C C | 08:52-12:00              | +                             |                                      |             |                  |                  |                           | 03:08                     |                                         |
|                                              |                                                                                                    | -     | and the state of the                  | 12.05.2025 09:01         | •                             |                                      |             |                  |                  |                           | 09:24 😡                   |                                         |
|                                              |                                                                                                    | 0     | ing the other                         |                          | +                             |                                      |             |                  |                  |                           |                           |                                         |
|                                              |                                                                                                    |       | Responsibility into                   | 08:52-09:05              | +                             |                                      |             |                  |                  |                           | 00:13                     |                                         |
|                                              |                                                                                                    | E 4   | ( International Contractions)         | 08:52                    | +                             |                                      |             |                  |                  |                           | 00:32 🖸                   |                                         |
|                                              |                                                                                                    | 0     | in the                                | 06.05.2025 06:00         | +                             |                                      |             |                  |                  |                           | 09:24 O                   |                                         |
|                                              |                                                                                                    | 1     | magina fatita                         |                          | +                             | nieobecność                          |             |                  |                  |                           |                           |                                         |
|                                              | Kontakty z nauczycielami                                                                                                    |       | Hanabile Lake Fack Tiles              | and in the second        | +                             |                                      |             |                  |                  |                           |                           |                                         |
|                                              | <sup>11</sup> Obserwacje                                                                                                    | E 4   | Hard 181                              |                          | +                             | nieobecność                          |             |                  |                  |                           |                           |                                         |
|                                              | <ul> <li>Kontrola dziennika</li> </ul>                                                                                                    |       | 2 Internation                         |                          | 4                             |                                      |             |                  |                  |                           |                           |                                         |
|                                              | 💫 Ustawienia dziennika                                                                                                    |       | itaineini Brec                        |                          | +                             |                                      |             |                  |                  |                           |                           |                                         |
|                                              | Wychowankowie     Nauczyciele     Ramowy rozkład dnia     Dodatkowe informacje                                                                                          |       |                                       |                          |                               |                                      |             |                  |                  |                           |                           |                                         |

#### Rejestrowanie obecności/nieobecności

- 1. Zaznacz na liście dzieci, które mają mieć wystawioną obecność/nieobecność.
- 2. Kliknij przycisk Zmień obecność.

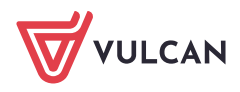

| Dziennik Dziennik zajęć innych Dziennik zaję                                                                                                    | c przedszkola Dziennik zajęć wychowa                                                                                                    | anków Dyrektor Nauczyciel Wychowawc                                                                                                    | a Wydruki Pomoc                                                                                 |                                                                                                    | <b>**</b>                                                                          | hartening Paley operation                      | ų.                                                            |
|----------------------------------------------------------------------------------------------------|----------------------------------------------------------------------------------------------------|----------------------------------------------------------------------------------------------------|-------------------------------------------------------------------------------------------------|----------------------------------------------------------------------------------------------------|------------------------------------------------------------------------------------|------------------------------------------------|---------------------------------------------------------------|
| Dziennik<br>wychowanków Plan pracy                                                                                                    |                                                                                                    |                                                                                                    |                                                                                                 |                                                                                                    |                                                                                    | Przejdź do Strefy<br>Produktów                 | <ul> <li>Wyloguj</li> <li>Pomoc</li> <li>Przejdź o</li> </ul> |
| Operative         Elevelocid         Plan pracy           2024/2025         ₩           ∰ Dramaki         ₩         ₩           ∰ B Bury Morbia (Bursat)         ₩         ₩ | E. Dane dziennika     Opis dziennika     Pian pracy     Pian pracy     Pian pracy     Pian zargć     Exidencja obecności     Exidencja obecności     Exidencja obecności     Exidencja obecności     Wycłarzenia     Wycłarzenia     Wycłarzenia     Kontakty z naucycielami     Kontakty z naucycielami     Wychownikowie | IS.05.2025       Wpice, by wysnikoć       Rezwisko i iniona dzecka       Q       A       Q       A       Q       A       Q       A       Q       A       Q       A       Q       A       Q       A       Q       A       Q       A       Q       A       Q       A       Q       A       Q       A       Q       A       B       B       B       B       B       B       B       B       B       B       B       B       B       B       B       B       B       B       B       B       B       B       B       B       B       B       B       B       B       B       B       B       B | U Papetraj vejića Pajetraj vejića<br>Obecnoć vrytovarka<br>06.05.2025 00:81<br>06.05.2025 06:80 | Rejectry & wybranch P Zelecenia snobecno     Załocenia     Nezgodność 00:00     *     *     *     *     *     *     *     *     *     *     *     *     *     *     *     *     *     *     *     *     *     *     *     *     *     *     *     *     *     *     *     *     *     *     *     *     *     *     *     *     *     *     *     *     *     *     *     *     *     *     *     *     *     *     *     *     *     *     *     *     *     *     *     *     *     *     *     *     *     *     *     *     *     *     * | Coglina licita wychowar<br>dol 2 Zmień obecność 2 Ustaw status 🖷 Gen<br>12:00 23:5 | Proglé del del del del del del del del del del | 5/m3/gcych:<br>                                               |
|                                                                                                    | <ul> <li>Nauczyciele</li> <li>Ramowy rozkład dnia</li> <li>Dodatkowe informacje</li> </ul>                                                                                                    | ULIZDa wychowaniów: 12 UJZda oberrych: 3                                                                                                    |                                                                                                 |                                                                                                    |                                                                                    |                                                |                                                               |

3. Wprowadzone informacje będą widoczne w kolumnie w PKT3 na przedstawionym zrzucie ekranu.

Ustawienie godzin definiuje się po przejściu do modułu Administrowanie/Konfiguracja/Ustawienia dziennika wychowanków/Godziny sprawdzania obecności.

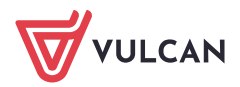